# How to Update Phone Number on EthosCE Account While SMS text feature is not Working

| 1 Navigate to <u>https://ce.unthsc.edu</u>                                                                                                    |                              |  |
|----------------------------------------------------------------------------------------------------|------------------------------|--|
|                                                                                                    |                              |  |
| 2 Click 'Log in'.                                                                                                    |                              |  |
|                                                                                                    | <b>ELog</b> in C→ Register 🦷 |  |
|                                                                                                    | Find a course Q              |  |
| Y of NORTH TEXAS<br>E CENTER at FORT WORTH                                                                                                    |                              |  |
| ontact us   Activity Application                                                                                                    |                              |  |
| disruption in the SMS Text-In services for RSS participants which may affect<br>t message when marking attendance for RSS sessions. We are working with our<br>resolve this issue as quickly as possible. In the meantime, RSS participants can<br>ssion attendance by visiting https://ce.unthsc.edu/code |                              |  |

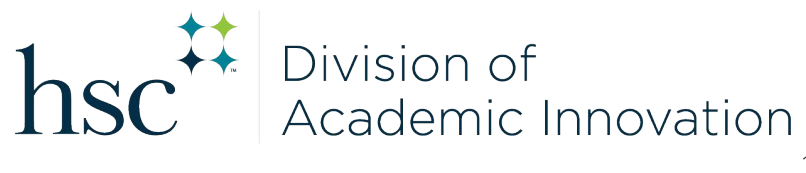

### 3 Click 'My account'.

|                                    |                        | ■ Any account C> Log out 📜       |
|------------------------------------|------------------------|----------------------------------|
|                                    | Find a course          | ٩                                |
| TH TEXAS<br>R at <b>fort worth</b> |                        | f 🖬 🖝 🏞                          |
|                                    |                        |                                  |
| Contact us  Activity App           | bilcation              |                                  |
| in the SMS Text-In servic          | es for RSS participant | s which may affect               |
| when marking attendand             | e for RSS sessions. W  | e are working with our           |
| idance by visiting https://c       | e.unthsc.edu/code      |                                  |
|                                    |                        |                                  |
| ucation                            |                        |                                  |
|                                    |                        |                                  |
|                                    |                        |                                  |
| 4 Click 'Edit'.                    |                        |                                  |
|                                    |                        |                                  |
| Home Catalog Calend                | ar My account • C      | Contact us • Activity Applicatio |
| catalog calo                       |                        |                                  |
|                                    | o+                     |                                  |
| My Accour                          | 11                     |                                  |
|                                    |                        |                                  |
| View Edit Bookmarks                | My activities Orders   | Commitments                      |
| View Edity Bookmarks               |                        |                                  |
| View Edit Bookmarks                |                        |                                  |
| View Edit Bookmarks                |                        |                                  |
| ATTENTION: There has               | been a disruption in   | the SMS Text-In services for     |

| My Account                                                                                                    |
|----------------------------------------------------------------------------------------------------|
| View Edit Bookmarks My activities Orders Commitments                                                                                                    |
| Account Profile Nobile                                                                                                    |
| ATTENTION: There has been a disruption in the SMS Text-In sending attendance codes via text message when marking with our software development team to resolve this issue participants can mark session attendance by view |

**6** Click 'Delete & start over' button.

ATTENTION: There has been a disruption in the SM sending attendance codes via text message whe with our software development team to resolve participants can mark session attend

## Your mobile phone number has been confirmed. 2542146748 Delete & start over Sleep Time • Disable messages between these hours If enabled, you will not receive messages between the specified hours. The site timezone is 11:02am CDT (-05:00 GMT). Please adjust your preferred sleet 9 PM

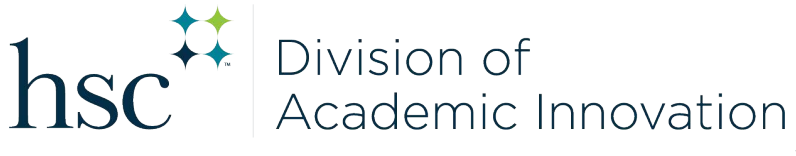

7 Click the "Phone number" field and enter your mobile number. Make sure Country selection is correct.

| ATTENTION: There has been a disruption in the<br>sending attendance codes via text message wh<br>with our software development team to resolv<br>participants can mark session atte |
|----------------------------------------------------------------------------------------------------|
| Your mobile information has been removed Phone number *                                                                                                    |
| Country<br>USA / Canada / Dominican Rep. / Puerto •<br>Confirm number                                                                                                    |

### 8 Click 'Confirm number' button.

ATTENTION: There has been a disruption in the SMS Text-In services for RSS p sending attendance codes via text message when marking attendance for R with our software development team to resolve this issue as quickly as pose participants can mark session attendance by visiting https://ce.u

| XXX-XXX->          | XXX                   |
|--------------------|-----------------------|
| ountry             |                       |
| USA / Canada / Dor | minican Rep. / Puerto |

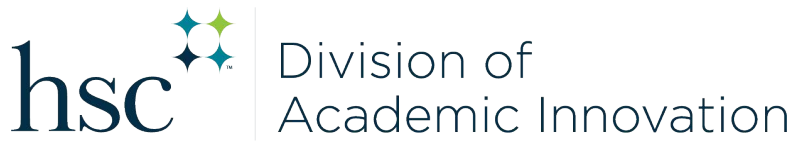

| 9 | Currently, you will not receive a 'Confirmation code' until SMS Text-in services are restored.                                                                                                    |
|---|----------------------------------------------------------------------------------------------------|
|   |                                                                                                    |
|   | ATTENTION: There has been a disruption in the SMS Text-In services for RSS p<br>sending attendance codes via text message when marking attendance for R<br>with our software development team to resolve this issue as quickly as pos<br>participants can mark session attendance by visiting https://ce.u |
| N | Iobile phone number                                                                                                    |
| C | Confirmation code                                                                                                    |
| E | nter the confirmation code sent by SMS to your mobile phone.                                                                                                    |
|   | Confirm number Delete & start over                                                                                                    |

### **10** Go ahead and click 'Confirm number'.

ATTENTION: There has been a disruption in the SMS Text-In services for RSS p sending attendance codes via text message when marking attendance for F with our software development team to resolve this issue as quickly as pos participants can mark session attendance by visiting https://ce.u

Mobile phone number

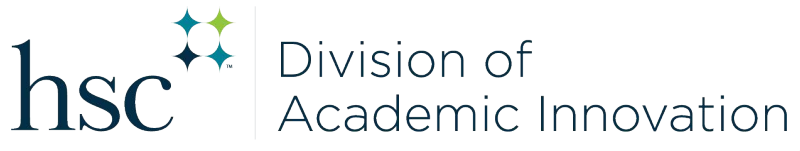

11 You will get the message 'The confirmation code is invalid'. Your number will be changed within the system.

ATTENTION: There has been a disruption in the SMS Text-In services for RSS participants which may affect sending attendance codes via text message when marking attendance for RSS sessions. We are working with our software development team to resolve this issue as quickly as possible. In the meantime, RSS participants can mark session attendance by visiting https://ce.unthsc.edu/code
The confirmation code is invalid.

Confirmation code

The confirmation code sent by SMS to your mobile phone.

Confirm number

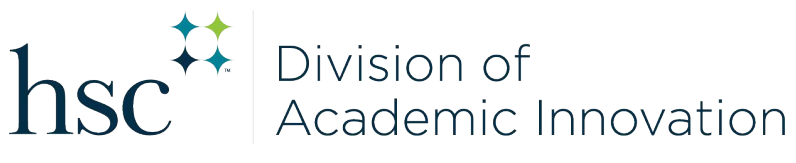